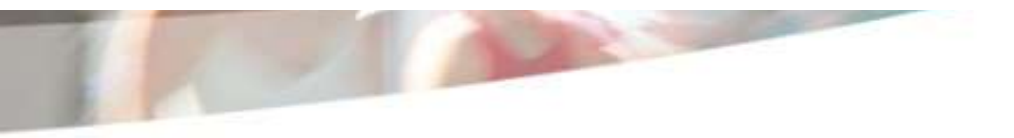

# Bienvenue dans OMER

AMER OMER

Ordre de Mission et Etat de frais de Remboursement

| Rédacteurs   | : Romuald ORY                          |
|--------------|----------------------------------------|
| Valideur DAF | : Marjorie BILLET                      |
| Valideurs AC | : Romuald ORY / Hélène OEUF            |
| Version      | : Bienvenue dans OMERV8_3_Missionnaire |

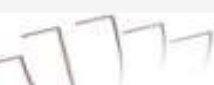

Dématérialisation des Ordres de Mission et simplification de la gestion des déplacements professionnels

Cet outil de gestion des missions, est entièrement dématérialisé de bout en bout, depuis la demande de déplacement jusqu'à la validation de l'état de frais.

<u>Omer est utilisable uniquement pour les</u> <u>personnels de l'Université.</u>

Les extérieurs et les étudiants continuent le cycle classique.

Une adresse générique est ouverte pour toute demande/remarque concernant l'utilisation d'OMER : omer@univ-reims.fr

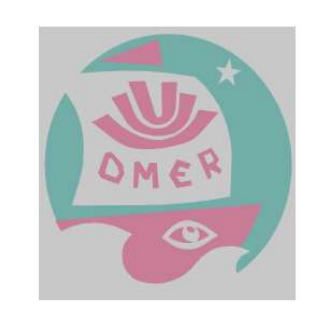

## OMER

Ordres de mission et états de frais dématérialisés

#### Vos demandes en cours

Sélectionnez un rôle dans la liste pour afficher les demandes auxquelles vous êtes associé. (En tant que super utilisateur vous pouvez voir toutes les demandes, même celles pour lesquelles vous nêtes pas associé). DEMANDEUR 52 MISSIONNAIRE 52 GESTIONNAIRE 45 DREDI 1 INFORMÉ 3 VALIDEUR 13

Dématérialisation des Ordres de Mission et simplification de la gestion des déplacements professionnels

Pour utiliser OMER, il faut vous aller sur le site :

Lien : https://omer.univ-reims.fr/

Pour une utilisation optimum, Il est fortement conseillé de copier ce lien dans un navigateur Chrome ou Firefox

Il est important de rappeler que toute demande d'ordre de mission doit être effective 15 jours avant la date réelle d'un déplacement en France, ce délai étant de 3 semaines pour l'étranger.

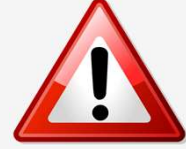

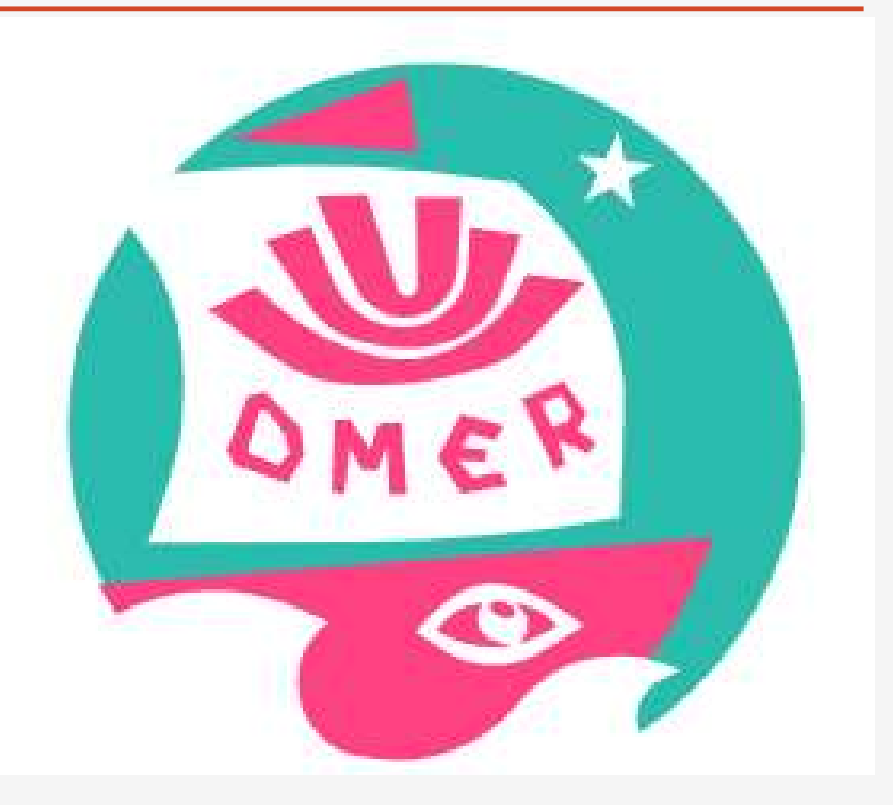

#### Comment utiliser OMER

Première phase : La demande d'ordre de mission

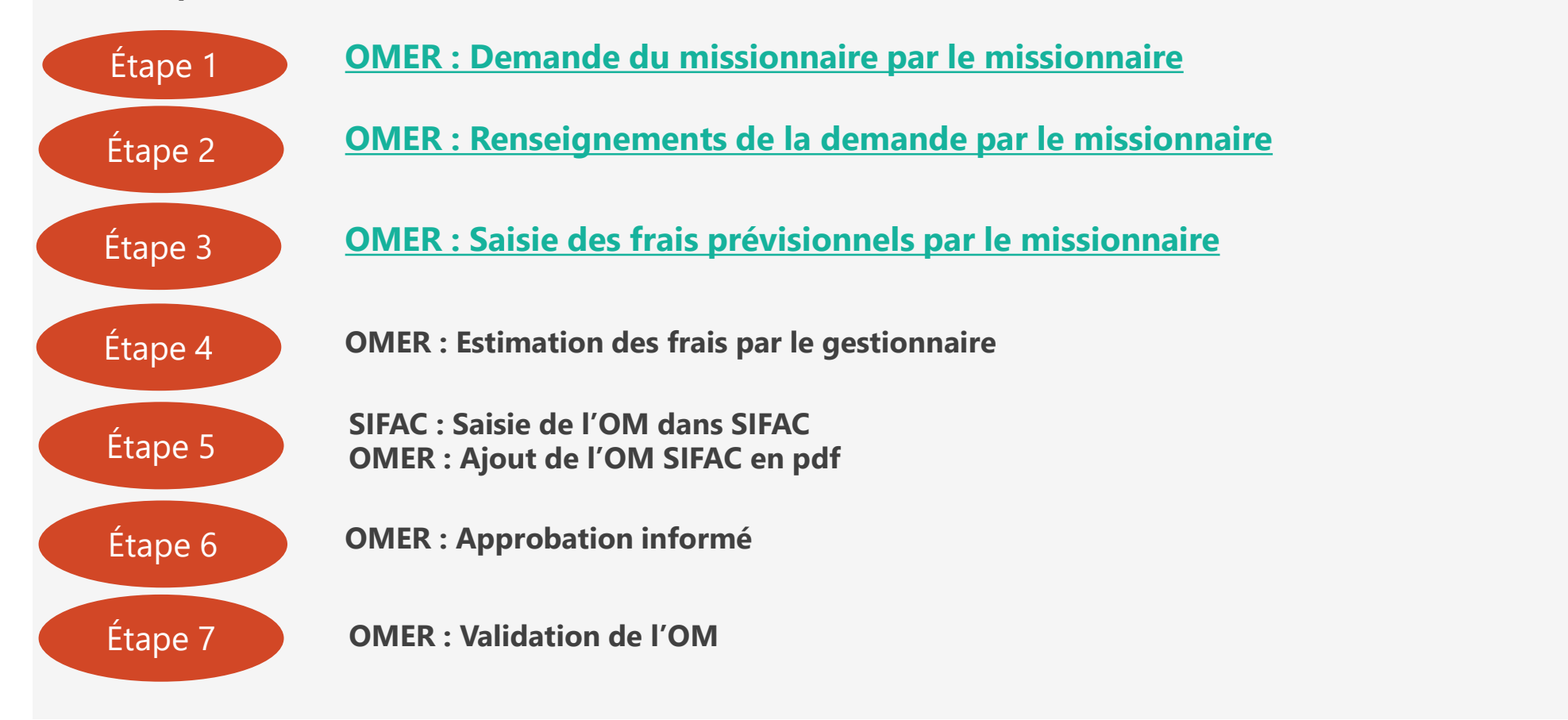

#### **Etape 1 - OMER : Demande du missionnaire par le missionnaire**

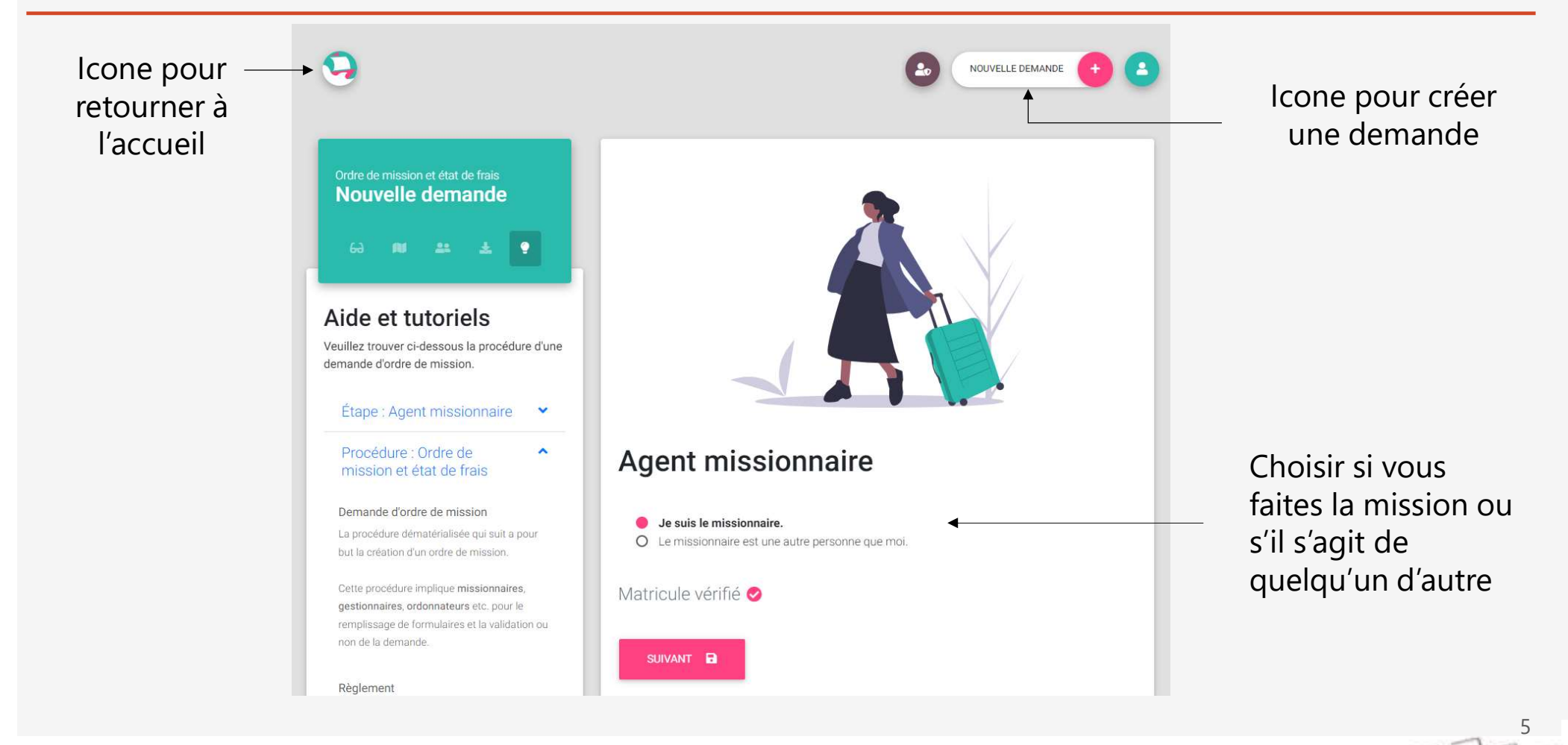

#### **Etape 2 - OMER : Renseignements de la demande par le missionnaire**

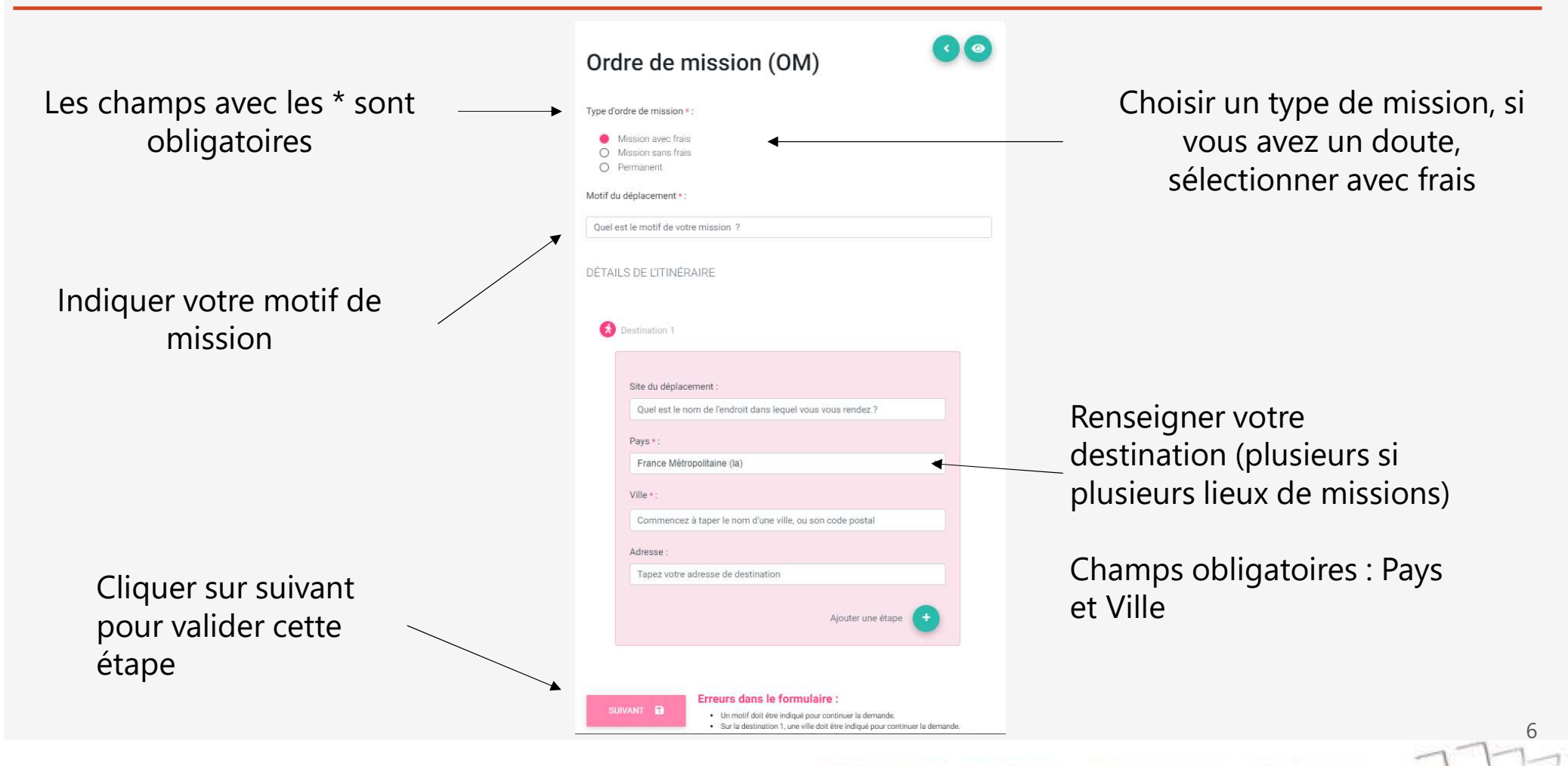

#### **Etape 3 - OMER : Saisie des frais prévisionnels par le missionnaire**

| Définir ses<br>horaires de<br>missions | Comparison of the effective of the provided of the effective of the provided of the provided of the provided of |                                                                                                    | Retour          Moyens de transport jusqu'à destination suivante :         Type de frais       Valeur ou commentaires * Pièces jointes         Ajouter une ligne | Informer du moyen de<br>transport retour                            |  |  |
|----------------------------------------|----------------------------------------------------------------------------------------------------|----------------------------------------------------------------------------------------------------|----------------------------------------------------------------------------------------------------|---------------------------------------------------------------------|--|--|
|                                        | Départ en mission     Fin de       Le début du déplacement diffère t'il du début de<br>la mission ?:     La fin du<br>mission       Non     Oui                                                                                                    | mission<br>u déplacement diffère l'elle de la fin de la<br>?:<br>Oui                                                                                                    | Type de frais       Valeur ou commentaires *       Pièces jointes         Ajouter une ligne                                                                      | Frais annexes,<br>estimatif,<br>régularisation à<br>l'état de frais |  |  |
| Renseigner le<br>lieu de départ        | FRAIS DE TRANSPORT                                                                                                    |                                                                                                    | GESTIONNAIRE(S) POUR TRAITER LA DEMANDE *:<br>Il est fortement recommandé de sélectionner deux gestionnaires.                                                    | Nom du/des<br>Gestionnaire(s)<br>financier.                         |  |  |
| et le moyen<br>de transport            |                                                                                                    |                                                                                                    | Commencez à taper le nom d'un gestionnaire                                                                                                    |                                                                     |  |  |
|                                        | Moyens de transport jusqu'à destination suivante : Type de frais Valeur ou commentaires * Pièces jointes Ajouter une ligne                                                                                                    | SUIVANT  SUIVANT  SUIVANT  Une date de départ doit être renseignée.  Suivant  Suivant  Suiva | Remarques et<br>informations<br>complémentaires<br>sur la mission                                                                                                |                                                                     |  |  |

#### Deuxième phase : Etat de Frais / Détail des étapes

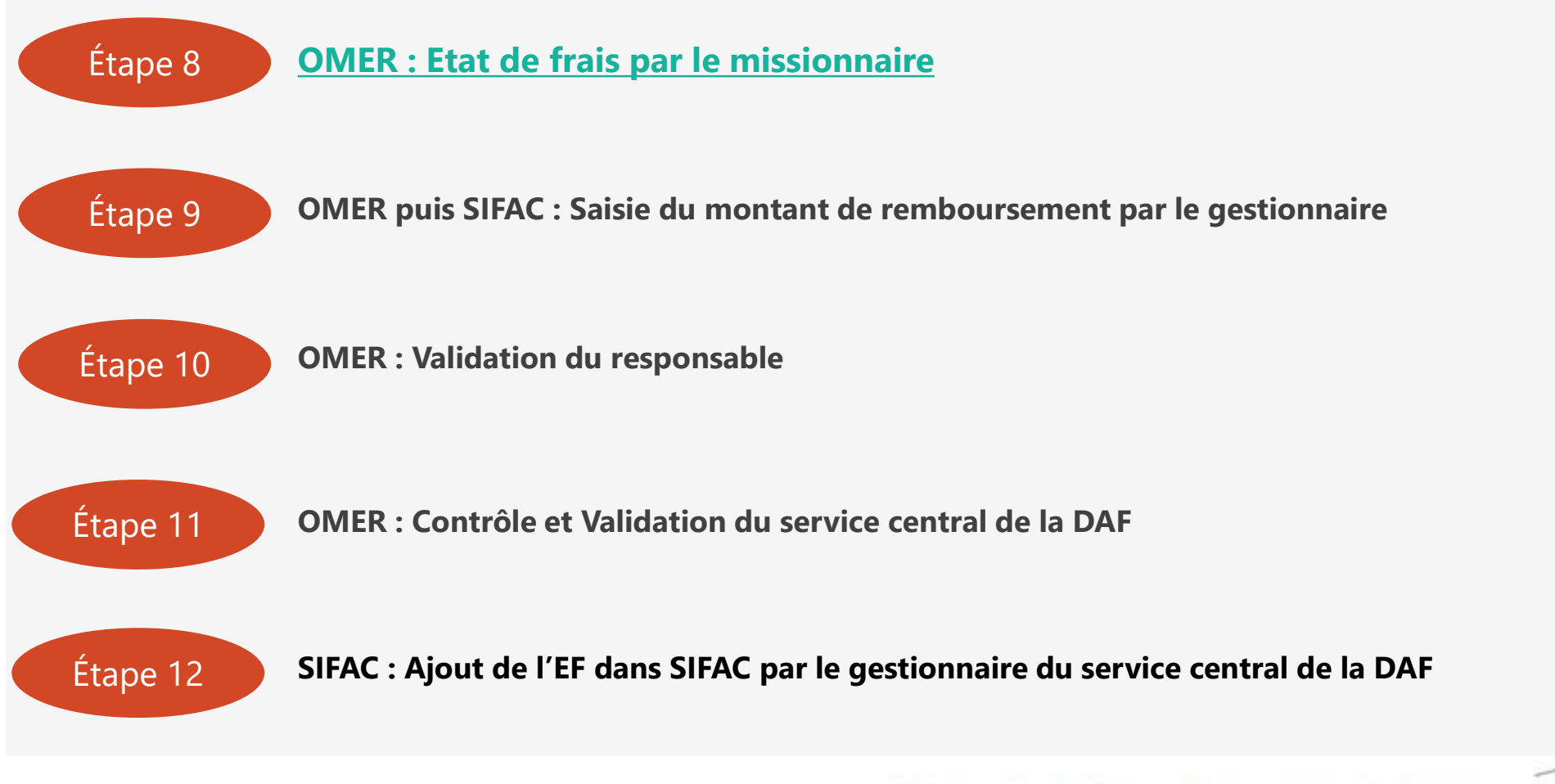

### **Etape 8 - OMER : Etat de frais par le missionnaire**

| Renseigner les                                            | État de frais (EF)                                                                                                    |                                                                                                    | JUSTIFICATIFS POUR LES FRAIS<br>Salsissez vos frais de séjour dans le t<br>ligne, indiquez le montant puis téléver                                                                                                    | S DE SÉJOUR<br>tableau ci-dessous, Pour chaque justificatif : rajoutez une<br>sez le fichier. |                            |                                     |
|-----------------------------------------------------------|----------------------------------------------------------------------------------------------------|----------------------------------------------------------------------------------------------------|----------------------------------------------------------------------------------------------------|-----------------------------------------------------------------------------------------------|----------------------------|-------------------------------------|
| horaires exactes                                          |                                                                                                    |                                                                                                    | Les justificatrs doivent etre roumis numeriquement sous le tableau choessous. Unans de cas,<br>ils doivent être dans les formats PDF, JPG, JPEG, GIF ou PNG et ne doivent pas éxéder 2 Mo.<br>En cas de difficulté, vous pouvez aussi les fournir en format papier au gestionnaire. |                                                                                               |                            |                                     |
| de mission                                                | Date et heure de départ *:                                                                                                    | Date et heure de retour * :                                                                                                    | Frais saisis par le gestionnaire                                                                                                    |                                                                                               | ,                          | Icone pour deposer                  |
|                                                           | 26/04/2022 06:00                                                                                                    | 27/04/2022 08:00                                                                                                    | Types de frais Vale                                                                                                    | ur ou commentaires Justificatifs                                                              |                            | les documents                       |
| Cocher si les<br>billets ont été<br>avancés par<br>l'URCA | JUSTIFICATIFS POUR LES FRAIS AN                                                                                                    | NEXES<br>par FURCA ?                                                                                                    | Nuitées 1204<br>Répas à litre ontreux en 35 €<br>France ou étranger                                                                                                    | ε.                                                                                            |                            |                                     |
|                                                           | Si dui, ne pas les inclute cans le decomple des<br>Saisissez vos frais de séjour dans le tablea<br>ligne, indiquez le montant puis téléversez le<br>Les justificatifs doivent être fournis numér<br>ils doivent être dans les formats PDF, JPC,<br>En cas de difficulté, vous pouvez les fourni | rrais<br>u ci-dessous. Pour chaque justificatif ; rajoutez une<br>fichier.<br>iquement sous le tableau ci-dessous. Dans ce cas,<br>PEG, GIF ou PNG et ne doivent pas excèder 2 Mo.<br>r en format papier au gestionnaire. | Saisie missionnaire :<br>Type de frais<br>Hébergement à titre on \$                                                                                                    | Valeur ou commentaires * Justificatifs<br>120 € Facture G HOTEL S6001 VEP0F ×                 | Renseigner le<br>nombre de |                                     |
|                                                           | Frais saisis par le gestionnaire<br>Types de frais Valeur ou d                                                                                                    | commentaires Pièces jointes                                                                                                    | Repas à titre onéreux e ¢                                                                                                    | 35 E Pas do justificant                                                                       |                            | repas et de<br>nuitées              |
| Frais pré saisis                                          | Frais de parking 20 €                                                                                                    |                                                                                                    |                                                                                                    | Alouter une liane                                                                             |                            |                                     |
| par le                                                    | Transports en commun 15 €                                                                                                    |                                                                                                    | FINAL CATION OF USTAT OF FDA                                                                                                    |                                                                                               |                            |                                     |
| destionnaire                                              |                                                                                                    |                                                                                                    | Commentaire(s) :                                                                                                    | AIS.                                                                                          |                            |                                     |
| gestionnanc                                               | Saisie missionnaire :                                                                                                    |                                                                                                    | Avez-vous des informations complémi                                                                                                    | entaires ?                                                                                    | -                          |                                     |
| Frais dont vous                                           | Type de frais     Valeur ou commentaires *     Justificatifs       Parking     •     20     €     Ticket     •                                                                                                    |                                                                                                    | <ul> <li>Je soussigné(e) sollicite le rembon<br/>réellement engagés dans le cadre e</li> </ul>                                                                                                    | ursement des frais exposés cl-dessus que je certifie avoir<br>xclusif de ma mission. » *      |                            | Informations<br>complémentaires sur |
| remboursement                                             | * Transport en commun •                                                                                                    | 5,07. E Ticket                                                                                                    | SUIVANT 🔒                                                                                                    |                                                                                               |                            | 9                                   |
|                                                           |                                                                                                    |                                                                                                    | Université                                                                                                    | de Reims Champ                                                                                | bagne-Ar                   | denne 111                           |

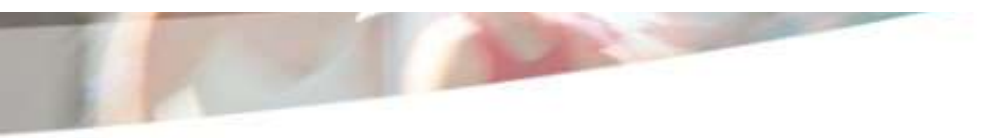

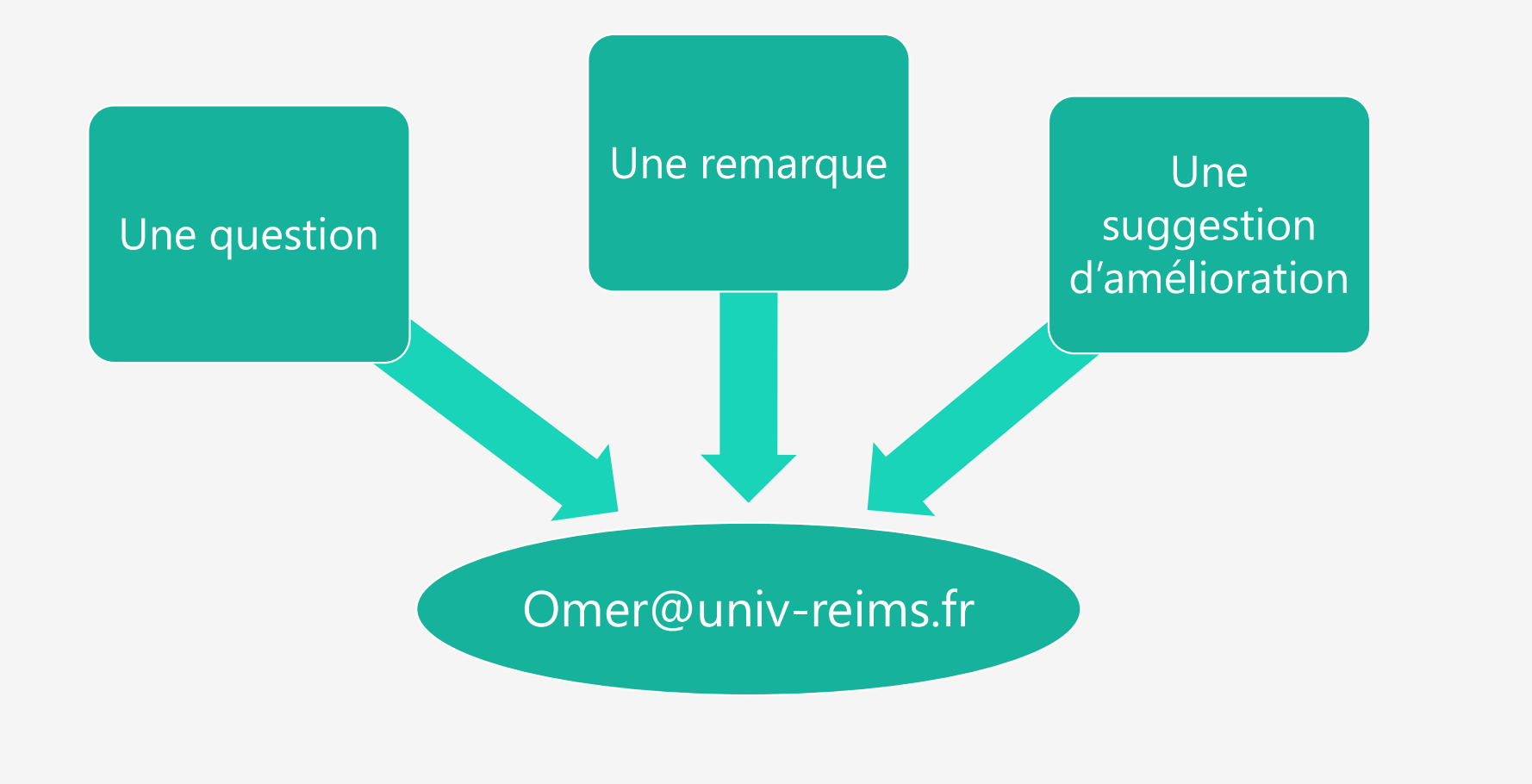

10